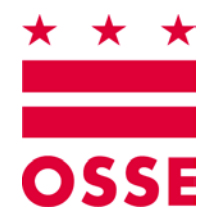

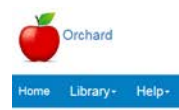

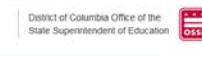

# Orchard

# **Child and Adult Care Food Programs**

# **Supplement 3**

# Completing the Family Day Care Home (FDCH) Application

Version 1.0

August 2017

# **Table of Contents**

| 1. | Sun  | nmary                                                      |    |
|----|------|------------------------------------------------------------|----|
| 2. | Usiı | ng the Orchard CACFP Supplemental Documents                | 3  |
| 3. | Cor  | mpleting the Family Day Care Home (FDCH) Application       | 3  |
|    | Α.   | General Information Tab                                    | 4  |
|    |      | Application Types                                          | 4  |
|    |      | Contact Information                                        | 4  |
|    |      | Entity and Program Types                                   | 4  |
|    |      | Contacts and Addresses                                     | 5  |
|    |      | Claim Contacts                                             | 5  |
|    |      | Public Notification                                        | 7  |
|    | В.   | Site Management Tab                                        |    |
|    |      | Uploading the CACFP SIF File                               | 10 |
|    |      | Reviewing the SIF File Details                             | 12 |
|    |      | State Agency Site Approvals                                |    |
|    | C.   | Financial Information Tab                                  |    |
|    | D.   | Application Tab                                            |    |
|    |      | Program Selection                                          |    |
|    |      | CACFP Site Operation                                       |    |
|    |      | Program Contact                                            | 19 |
|    |      | Board Members                                              | 19 |
|    |      | Organization Certification Statements                      | 19 |
|    |      | Policy Statement Confirmation                              | 20 |
|    |      | Civil Rights Affirmation                                   | 21 |
|    |      | Pre-Approval and Monitoring                                | 22 |
|    |      | Forms & Uploads                                            | 22 |
|    |      | State Agency Application Approvals                         | 23 |
|    | Ε.   | FDCH Tab                                                   | 24 |
|    |      | Family Day Care Home Sponsorship Administrative Procedures | 24 |
|    |      | Disbursement and Collection of Funds                       | 24 |
|    |      | Home Monitoring Schedule                                   | 25 |
|    |      | Sponsored Family Day Care Homes                            | 25 |
|    |      | Document Uploads                                           | 25 |
|    | F.   | FDCH Application Submission – Confirming the Submission    |    |
|    |      | Applications Summary Statuses                              | 28 |

# 1. Summary

The Orchard system is designed to automate application processing for school and day care meal programs sanctioned by the Office of the State Superintendent of Education (OSSE) Division of Health & Wellness (DHW). LEAs, schools, and sponsors renew their existing applications or apply for new programs through Orchard. Approved programs will be available to all the sites they manage. This User Manual will guide sponsors through the application process for the **Child and Adult Care Food Programs (CACFP)** listed below. Some of these programs will be stand alone and some will be combined into main and sub-programs depending on the sponsor(s) submitting the application.

- Independent Center (IC)
- Sponsor of Centers (SOC) See Supplement 1 Completing the SOC Application
- Adult Day Care (ADC) See Supplement 2 Completing the ADC Application
- Family Day Care Homes (FDCH) See Supplement 3 Completing the FDCH Application

# 2. Using the Orchard CACFP Supplemental Documents

Users are requested to refer to the complete **Independent Center** manual Sections 2-4 for information on Orchard logins and passwords, menu options, CACFP Glossary of Terms, program selection, navigation, and application statuses.

Users are requested to refer to the complete **Independent Center** manual Sections 6-10 for information on the site approval process, recalling an application after submission, reviewing the ratified contract and viewing the Site Information Template (SIF).

# 3. Completing the Family Day Care Home (FDCH) Application

| -                                                                                             |                                                                                                    |                                                                                                    |                                  |                                        |                                  |                   |                         |                                       |                        |                                                |          |
|-----------------------------------------------------------------------------------------------|----------------------------------------------------------------------------------------------------|----------------------------------------------------------------------------------------------------|----------------------------------|----------------------------------------|----------------------------------|-------------------|-------------------------|---------------------------------------|------------------------|------------------------------------------------|----------|
| Orchard                                                                                       |                                                                                                    |                                                                                                    |                                  |                                        |                                  |                   |                         |                                       | District o<br>State Su | f Columbia Office of t<br>perintendent of Educ | ation os |
| Home Library-                                                                                 | Nutrition Manag                                                                                                    | ement- Help-                                                                                                    |                                  |                                        |                                  |                   |                         |                                       | User : De              | nise Horsford                                  | Logoff   |
| Nutrition Management                                                                          | Agreements / Application                                                                                                    | ons                                                                                                    |                                  |                                        |                                  |                   |                         |                                       |                        |                                                |          |
| Dashboard                                                                                     |                                                                                                    |                                                                                                    |                                  |                                        |                                  |                   |                         |                                       |                        |                                                |          |
| Applications Sur                                                                              | nmary                                                                                                    |                                                                                                    |                                  |                                        |                                  |                   |                         |                                       |                        |                                                | 7        |
| The Applications Summ<br>• Click the Greate A<br>• Click the Applicat<br>• Click the Applicat | ary dashboard list applications to<br>application button to start an ap-<br>ion ID link to access the correspondence Status link to vew correspondence status link to vew correspondence status link to vew corresponden | hat are initiated but not yet appro<br>plication,<br>ponding application,<br>unding application log information | wed by the State Agency.         |                                        |                                  |                   |                         |                                       |                        |                                                |          |
| Application ID                                                                                | <ul> <li>Program Year</li> </ul>                                                                                                    | <ul> <li>Program Name</li> </ul>                                                                                | <ul> <li>Sub Programs</li> </ul> | <ul> <li>Application Status</li> </ul> | <ul> <li>Created Date</li> </ul> | Modified Date ~   | Modified By             | <ul> <li>Ratified Contract</li> </ul> | ~ Print                | ~ Approval Letter                              |          |
| CF17181271                                                                                    | 2017/2018                                                                                                    | FDCH                                                                                                    |                                  | Daft                                   | 8/17/2017 8:16 AM                | 8/17/2017 8:16 AM | Service Incident        |                                       |                        |                                                |          |
| IC17181268                                                                                    | 2017/2018                                                                                                    | IC.                                                                                                    | ARC                              | Recall Requested                       | 8/14/2017 11:55 AM               | 8/17/2017 7:32 AM | Station - April State   |                                       |                        |                                                |          |
| SC17181270                                                                                    | 2017/2018                                                                                                    | SOC                                                                                                    | ADC                              | Recall Requested                       | 8/16/2017 8:00 AM                | 8/17/2017 7:28 AM | Inclusion international |                                       |                        |                                                |          |

Click on the **Application ID** hyperlink to begin the application process.

# A. General Information Tab

| Orchard                                                                   | Application IID; SC17181270     Status: Draft |
|---------------------------------------------------------------------------|-----------------------------------------------|
| Home Library- Nutrition Management- Help-                                 | Uner Dense reverei Logoff                     |
| General Information Site Management Financial Information Application SOC |                                               |

Note: Changes to Sponsor Information in Orchard will not update the authoritative data source until the application is submitted.

# **Application Types**

Verify the Application Types information is correct.

| Application Types                 |                        |  |
|-----------------------------------|------------------------|--|
| These are the sub programs choose | n for the application. |  |
| FDCH                              |                        |  |

# **Contact Information**

If an existing CACFP application was created, the Orchard system will remember the information entered. Editing is available for all prepopulated information.

1. Update the **Contact Information**. This is the main contact name and number for this Sponsor/SFA.

| Contact Informat      | tion                                                                                                    |         |                |           |                |       |           | 7                      |  |  |  |
|-----------------------|----------------------------------------------------------------------------------------------------|---------|----------------|-----------|----------------|-------|-----------|------------------------|--|--|--|
| Enter the name of the | Enter the name of the primary contact for this organization Click (QUINS and SAMS) # additional information or clarification is needed when entering these field values. |         |                |           |                |       |           |                        |  |  |  |
| First Name *          | Last Name *                                                                                                    | Title " | Phone Number * | Extension | Fax            | Email | DUNS *    | SAMS Expiration Date * |  |  |  |
| Linda                 | Callahan                                                                                                    | Öwner   | (202) 526-1503 |           | (202) 526-1504 |       | 123456789 | 11/30/2017             |  |  |  |

2. Ensure the DUNS number is nine digits. If not the system will error:

| DUNS number should be |
|-----------------------|
|                       |

3. Ensure the SAMs expiration date is in the future. Orchard will prohibit date entries less than today's date.

# **Entity and Program Types**

Validate the entries in the **Entity and Program Types** data window are correct. This data is populated by the authoritative system. If there is an error, please contact your State Agency DHW Specialist.

| Entity and Program Types | 7 |
|--------------------------|---|
| Name                     |   |
| After School Program     | ~ |
| Public Charter School    | * |

#### **Contacts and Addresses**

Enter the contact names for the types listed in the table. Several validation errors may appear if you do not enter a correct, zip code, phone number, fax number and email address.

| Contacts              | and Addresses |           |       |                                    |                 |         |            |      |                  |           |                |                          |           | ? |
|-----------------------|---------------|-----------|-------|------------------------------------|-----------------|---------|------------|------|------------------|-----------|----------------|--------------------------|-----------|---|
| туре                  | First Name    | Last Name | Title | Address Line 1 *                   | City *          | State * | Zip Code * | Ward | Phone Number *   | Extension | Fax            | Email                    | Mail Code |   |
| Physical              | Linda         | Callahan  |       | 415 MICHIGAN AVENUE<br>NE          | WASHINGTON      | DC      | 20017      | 1    | 5 (202) 526-1503 |           | (202) 526-1504 | tony taylor@appletreep.  |           | ^ |
| W9                    | Mille         | Callahan  |       | 415 Michigan Ave: NE               | Washington, DC  | DC      | 20017      |      | (202) 526-1503   |           | (202) 526-1504 | tony taylor@appletreep.  |           |   |
| Mailing               | Eddie         | Callahan  |       | 415 MICHIGAN AVENUE<br>NE          | WASHINGTON      | DC      | 20017      |      | (202) 526-1503   |           | (202) 526-1504 | tony taylor@appletreep.  |           |   |
| Master<br>Supply List | Eddle         | Callahan  |       | 415 Michigan Ave. NE               | Washington, DC  | DC      | 20017      |      | (202) 526-1503   |           | (202) 526-1504 | tony taylor@appletreep . |           |   |
| Payment<br>Address    | Arecell       | Bacsinila |       | 415 Michigan Ave., NE<br>3rd Floor | Washington/Wash | DC      | 20017      |      | (202) 526-1503   |           |                | arecell.bacsinila@app(   | 103       | ~ |

#### **Claim Contacts**

1. The system will default with two authorized signer lines. If additional authorized signers are needed, click the **Add Claim Contact** button to add an additional authorized signer or third party claim contact for the program's monthly claims processing.

Note: Sponsors must add a minimum of two Authorized Signer contacts; and a maximum of six contacts in total.

| Claims Authorized Sig  | inatures / Third Party Aut      | thorizations                      |                           |                                            |                              |                               |        |
|------------------------|---------------------------------|-----------------------------------|---------------------------|--------------------------------------------|------------------------------|-------------------------------|--------|
| r a minimum of two Aut | horized Signers In the table be | low. If using a third party, also | add their contact informa | ation to authorize communication with them | n should both authorized sig | ners be unavailable.          |        |
| and the second second  | 1                               |                                   |                           |                                            |                              |                               |        |
| Add Claim Contact      |                                 |                                   |                           |                                            |                              |                               |        |
| entact Type            | First Name *                    | Last Name *                       | Title                     | Phone Number *                             | Extension                    | Email *                       | Delete |
| In Add Claim Contact   | First Name *                    | Last Name *<br>Callahan           | Title<br>Owner            | Phone Number *<br>(202) 445-7894           | Extension                    | Email *<br>kallahan@gmail.com | Delete |

2. Select the contact type from the dropdown.

| Claims Authorized Sig    | natures / Third Party Au       | thorizations                      |                          |                                            |                             |                                |        |
|--------------------------|--------------------------------|-----------------------------------|--------------------------|--------------------------------------------|-----------------------------|--------------------------------|--------|
| er a minimum of two Auth | orized Signers in the table be | low. If using a third party, also | add their contact inform | ation to authorize communication with them | should both authorized sign | ners be unavailable.           |        |
| Add Claim Contact        |                                |                                   |                          |                                            |                             |                                |        |
|                          |                                |                                   |                          |                                            |                             |                                |        |
| ontact Type              | First Name *                   | Last Name *                       | Title                    | Phone Number *                             | Extension                   | Email *                        | Delete |
| ontact Type              | First Name *                   | Last Name *                       | Title                    | Phone Number*                              | Extension                   | Email *                        | Delete |
| ontact Type              | First Name *                   | Last Name *<br>Callahan           | Title                    | Phone Number *<br>(202) 445-7894           | Extension                   | Email *<br>Icalishan@gmail.com | Delete |

3.

Enter the contact Name, Title, Phone Number, Extension, and Email address. Continue adding contacts by clicking the **Add Claim Contact** button.

Note: Several validation errors may appear if you do not enter a correct, zip code, phone number, fax number and email address.

| Claims Authorized Signatures / Third Party Authorizations                          |                                                                                          |                 |                |     |                 |          |  |  |  |
|------------------------------------------------------------------------------------|------------------------------------------------------------------------------------------|-----------------|----------------|-----|-----------------|----------|--|--|--|
|                                                                                    |                                                                                          |                 |                |     |                 |          |  |  |  |
| Contact Type                                                                       | Contact Type Name Title Phone Number Extension Email                                     |                 |                |     |                 |          |  |  |  |
| Third Party Contact                                                                | Susanne John                                                                             | Member at Large | (202) 555-1212 | 222 | sjohn@gmail.com | × Delete |  |  |  |
| Third Party Contact                                                                | Third Party Contact Olivia John Board Member (202) 555-1212 122 ojohn@gmail.com × Delete |                 |                |     |                 |          |  |  |  |
| Authorized Signer James John President (202) 555-1212 100 jjohn@gmail.com × Delete |                                                                                          |                 |                |     |                 |          |  |  |  |
| * After deleting a row, Please                                                     | e Save.                                                                                  |                 |                |     |                 |          |  |  |  |

- 4. Click the **Save** button at the top or bottom of the page.
- 5. Confirm the save by clicking **OK**.

| Ok | The changes were saved. |  |    |
|----|-------------------------|--|----|
|    |                         |  | Ok |

Cancel

Save

6. Or, click **Cancel** without saving changes.

| Are you sure you want to cancel the changes? |
|----------------------------------------------|
| Yes No                                       |

7. Confirm Yes or No.

8. To delete a contact name, click the **Delete** icon.

| Claims Authorized Si                             | natures / Third Party Au        | thorizations                      |                          |                                            |                             |                               |        |
|--------------------------------------------------|---------------------------------|-----------------------------------|--------------------------|--------------------------------------------|-----------------------------|-------------------------------|--------|
| ler a minimum of two Aut                         | horized Signers in the table be | low. If using a third party, also | add their contact inform | ation to authorize communication with them | should both authorized sign | ers be unavailable.           |        |
|                                                  |                                 |                                   |                          |                                            |                             |                               |        |
| Add Claim Contact                                |                                 |                                   |                          |                                            |                             |                               |        |
| Add Claim Contact                                | First Name *                    | Last Name *                       | Title                    | Phone Number*                              | Extension                   | Email *                       | Delete |
| Add Claim Contact  ontact Type  ithorized Signer | First Name *                    | Last Name *                       | Title                    | Phone Number *                             | Extension                   | Email *                       | Delete |
| Add Claim Contact                                | First Name *                    | Last Name *<br>Callahan           | Title                    | Phone Number*<br>(202) 445-7894            | Extension                   | Email *<br>Icalahan@gmail.com | Delete |

9. Confirm the Delete by clicking **OK**; or click **Cancel** without saving the deletion.

|                                              |    | ×      |
|----------------------------------------------|----|--------|
|                                              |    |        |
| Are you sure you want to delete this record? |    |        |
|                                              | OK | Cancel |
|                                              | UK | Cancer |
|                                              |    |        |

10. Click the Save button at the top or bottom of the page; or click Cancel without saving changes.

| Save | Cancel |
|------|--------|

#### **Public Notification**

- 1. Identify the resources used to publicly announce the federal child nutrition programs offered. Add the date of the announcement and the name of the news media used for publication.
- 2. Click in the field under the **Date release was/will be sent to the media**; and then select the date of the publication from the calendar pop-up.

| cipati  | on in         | federal<br>r disabit  | child n | utrition p | rograms require par | ticipants | to publicly announce (throug  | the media, radio, television, new      | spapers, brochures/pamphiets, website, etc.) that the b  | enefits offered are available to all wi | thout regard to race, color, national or | igin, sex, sexual orientation, ger |
|---------|---------------|-----------------------|---------|------------|---------------------|-----------|-------------------------------|----------------------------------------|----------------------------------------------------------|-----------------------------------------|------------------------------------------|------------------------------------|
| ide th  | e da<br>ts ar | te(s) of t<br>nd Temp | the req | uired pui  | xic announcement a  | nd attac  | h copies of any brochures, ne | ws articles, bulletins, etc. that were | e used by your agency for public notification purposes f | or our review in the upload section.    | Refer to guidelines regarding publi      | ic notification under Library /    |
| te rele |               | was/wi                | ll be s | ent to m   | edia                | Ir        | nstitution to which Public R  | elease was/will be sent to             |                                                          |                                         | Delete                                   |                                    |
|         |               | 931/20                | 10      |            | ×                   | 1 A       | ndrews AFB                    |                                        |                                                          |                                         |                                          |                                    |
| •       | 4             | August 2              | 017     |            | Uplo                | d File    |                               | Notes                                  | Download Link                                            | Verification                            | Specialist Comments                      | Delete                             |
| u M     | 0 1           | ru We                 | Th      | Fr Si      | 1                   |           | Browse                        |                                        |                                                          |                                         |                                          |                                    |
| 0 3     | 1             | 1 2                   | 3       | 4 3        |                     |           |                               |                                        |                                                          |                                         |                                          |                                    |
| 6 1     | 7             | 8 9                   | 10      | 11 13      |                     |           |                               |                                        |                                                          |                                         |                                          |                                    |
| 13 14   | 4 1           | 15 16                 | 17      | 18 19      |                     |           |                               |                                        |                                                          |                                         |                                          |                                    |
| 20 21   | 1 2           | 2 23                  | 24      | 25 20      | 25                  |           |                               |                                        |                                                          |                                         |                                          |                                    |
|         | s : 1         | 9 30                  | 31      | 1 3        |                     |           |                               |                                        |                                                          |                                         |                                          |                                    |
| 27 21   |               |                       | _       |            |                     |           |                               |                                        |                                                          |                                         |                                          |                                    |

3. Enter the name of the institution, newspaper, website, etc. where the article was/will be published.

| Public Notification                                                               |                                                                               |                                                          |                                                                                                |                                                                       |                                          |                               | ?                                                |
|-----------------------------------------------------------------------------------|-------------------------------------------------------------------------------|----------------------------------------------------------|------------------------------------------------------------------------------------------------|-----------------------------------------------------------------------|------------------------------------------|-------------------------------|--------------------------------------------------|
| Participation in federal child nutriti<br>identify, age, or disability. For all o | ion programs require participants to<br>current Civil Rights requirements unc | publicly announce (through<br>ter the US Department of A | n the media, radio, television, newspapers, b<br>sgriculture for program requirements, click @ | rochures/pamphiets, website, etc.) that the be<br>ublic Notification. | enefits offered are available to all wit | hout regard to race, color, n | national origin, sex, sexual orientation, gender |
| Provide the date(s) of the required<br>Documents and Templates.)                  | d public announcement and attach c                                            | opies of any brochures, ne                               | ws articles, bulletins, etc. that were used by                                                 | your agency for public notification purposes fi                       | or our review in the upload section. (   | Refer to guidelines regard    | ding public notification under Library /         |
| Date release was/will be sent t                                                   | to media                                                                      | Institution to which Put                                 | lic Release was/will be sent to                                                                |                                                                       |                                          |                               | Delete                                           |
|                                                                                   | 06/31/2017                                                                    | Andrews AFIN                                             | ×                                                                                              |                                                                       |                                          |                               | 8                                                |
| Title<br>Brochure *                                                               | Upload File                                                                   | Browse                                                   | Notes                                                                                          | Download Link                                                         | Verification                             | Specialist Comment            | ts Delete                                        |
| Save                                                                              | Cancel                                                                        |                                                          |                                                                                                |                                                                       |                                          |                               |                                                  |

4. Click the **Choose File** button or **Browse** button to upload the announcement(s). Select an Excel or .pdf file for uploading.

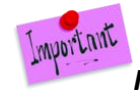

# If there are multiple announcements, scan into one document for upload.

5. Add Notes to be read by your State Agency DHW Specialist if desired.

| Public Notification                                                                           |                                                                     |                                                    |                                                      |                                                                                           |                                                      |                                         |                                                  | ?    |
|-----------------------------------------------------------------------------------------------|---------------------------------------------------------------------|----------------------------------------------------|------------------------------------------------------|-------------------------------------------------------------------------------------------|------------------------------------------------------|-----------------------------------------|--------------------------------------------------|------|
| Participation in federal child nutrition pro<br>identity, age, or disability. For all current | ograms require participants to p<br>I Civil Rights requirements und | publicly announce (through the US Department of Ag | he media, radio, televis<br>riculture for program re | ion, newspapers, brochures/pamphlets, i<br>quirements, click <u>Public Notification</u> . | website, etc.) that the benefits offered are availab | ble to all without regard to race, colo | r, national origin, sex, sexual orientation, ger | nder |
| Provide the date(s) of the required publi<br>Documents and Templates.)                        | c announcement and attach co                                        | pies of any brochures, new                         | s articles, bulletins, etc                           | that were used by your agency for public                                                  | notification purposes for our review in the uploa    | ad section. (Refer to guidelines re-    | arding public notification under Library /       |      |
| Date release was/will be sent to me                                                           | dia                                                                 | Institution to which Publi                         | c Release was/will be                                | sent to                                                                                   |                                                      |                                         | Delete                                           |      |
| 1                                                                                             | 08/31/2017                                                          | Andrews AFE                                        | ×                                                    |                                                                                           |                                                      |                                         |                                                  |      |
| Title                                                                                         | Upload File                                                         |                                                    |                                                      | Notes                                                                                     | Download Link                                        | Verification                            | Specialist Comments                              |      |
| Brochure                                                                                      | Choose File M                                                       | eal types xlsx                                     |                                                      | New Meal announcement                                                                     |                                                      |                                         |                                                  |      |

6. Click the **Save** button at the top or bottom of the page; or click **Cancel** without saving changes.

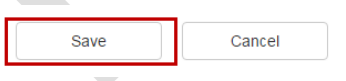

7. Confirm the save by clicking **OK**.

| The changes were saved. |
|-------------------------|
| ОК                      |

8. Once saved, the file can be viewed by clicking on the **Download Link** hyperlink of the file name.

| Public Release                        |                                                                  |                                                       |                                                            |              |                     |
|---------------------------------------|------------------------------------------------------------------|-------------------------------------------------------|------------------------------------------------------------|--------------|---------------------|
| Below, provide the date(s) of the rec | quired public announcement. In the upload section, attach copies | of any brochures, news articles, bulletins, etc. that | were used by your agency for public notification purposes. |              |                     |
| @ A05                                 |                                                                  |                                                       |                                                            |              |                     |
| Date Release                          | Name of news media used for po                                   | blication                                             |                                                            |              |                     |
|                                       | 07/14/2016 Washington Post                                       |                                                       |                                                            |              | × Delete            |
| After deleting a row, Please Save.    |                                                                  |                                                       |                                                            |              |                     |
| Title                                 | Upload File                                                      | Notes                                                 | Download Link                                              | Verification | Specialist Comments |
|                                       | Charge File   Me the shares                                      |                                                       | Field length Specification vice                            |              |                     |

- 9. The State Agency DHW Specialist will review the file and enter the verification and any other comments. Sponsors/SFAs cannot edit these fields.
- 10. To delete an institution name, click the **Delete** icon.

| Public Notification                                                                                                    |                                                                                                    |                                                    |                                                                                                 | 7   |
|----------------------------------------------------------------------------------------------------|----------------------------------------------------------------------------------------------------|----------------------------------------------------|-------------------------------------------------------------------------------------------------|-----|
| Participation in federal child nutrition programs require participants to p<br>identity, age, or disability. For all current Civil Rights requirements und | ablicity announce (through the media, radio, television, newspapers, brochures/pamph<br>the US Department of Agriculture for program requirements, click <u>Public NextReation</u> | lets, website, etc.) that the benefits offered are | e available to all without regard to race, color, national origin, sex, sexual orientation, gen | der |
| Provide the date(s) of the required public announcement and attach co<br>Documents and Templates.)                                                         | wes of any brochures, news articles, bullelins, etc. that were used by your agency for                                                                                             | public notification purposes for our review in the | he upload section. (Refer to guidelines regarding public notification under Library /           |     |
| Date release was/will be sent to media                                                                                                    | institution to which Public Release was/will be sent to                                                                                                    |                                                    | Delete                                                                                          |     |
| 08/31/2017                                                                                                    | X X                                                                                                    |                                                    | 8                                                                                               |     |

11. Confirm the Delete by clicking **OK**; or click **Cancel** without saving the deletion.

|   |                                              |    |        | × |
|---|----------------------------------------------|----|--------|---|
|   | Are you sure you want to delete this record? |    |        |   |
|   |                                              | ОК | Cancel |   |
| Ļ |                                              |    |        |   |

12. Click the **Save** button at the top or bottom of the page; or click **Cancel** without saving changes.

|  | Save | Cancel |
|--|------|--------|
|  |      |        |
|  |      |        |
|  |      |        |

The Save function also validates the information on all tabs of the application. There may not be any errors on the current page; however, the validation summarizes any errors that exit on each tab of the application.

13. If the incorrect file was uploaded, click **Choose File** and upload the new file (it will overwrite the current file).

#### B. Site Management Tab

| Orchard             |                                                   | Application (D; 2017181288 Salar: Draft |
|---------------------|---------------------------------------------------|-----------------------------------------|
| Home Library-       | Nutrition Management- Help-                       | Line Canada Logoff                      |
| General Information | Site Management Financial Information Application |                                         |

The Site Information Form (SIF) is uploaded to Orchard to configure each site and determine their programs. The SIF file for CACFP contains all information needed for the IC, ARC, SOC, FDCH, and ADC programs. The sponsor simply fills out the required information for the application and sub-application(s) being submitted.

The Site Information File (SIF) is uploaded to Orchard using a prepared Excel template available under the **Library Tab/Download/Documents and Templates.** The information once uploaded is not editable by the sponsor/SFA. If changes are needed, a new upload will be required.

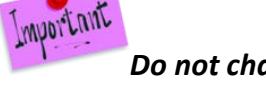

Do not change the order of the sites on the SIF once the upload has been saved. If corrections need to be made to a single site listed on the SIF, upload the entire SIF again. Do not forget to add a site to the SIF. Payment will not be made for a site not listed in the Application.

Note: You must know the Site ID in order to complete this upload template.

Orchard tracks the history of all "saved" uploaded files. Site information can be changed and reuploaded before submission of the application or during a recall. However, once the site is approved by the state agency, no further changes can be made to the site information.

# Uploading the CACFP SIF File

1. Click the Site Management tab

| Home Library+ Nutrition Management+ Help+                                                                                                    | Uter Center Herbitet Logoff |
|----------------------------------------------------------------------------------------------------|-----------------------------|
| General Information Site Management Financial Information Application SOC                                                                               |                             |
| Site Management                                                                                                    |                             |
| Complete the information on this page. Continue the application by clicking the <b>Application</b> fab.                                                 |                             |
| Site Information File (SIF) Upload ?                                                                                                    | SIF Upload History ?        |
| Click the Choose File or Browse button to select the document; and then click the Upload button. Click Clear to remove the selected file before upload. | Data Not Available          |
| Note: xlsx or xlsm file only                                                                                                    |                             |
| File Name * Browse                                                                                                    |                             |
| Title                                                                                                    |                             |
| Notes                                                                                                    |                             |
| Fields marked with an asterisk(*) are required.                                                                                                    |                             |
| Load Clear                                                                                                    |                             |

 Select a file from your computer. The file must be the Excel template downloaded from Library/Download/Documents and Templates. If an attempt is made to upload other than an Excel file with extensions .xls or .xlsx Orchard will error "Please select an Excel file."

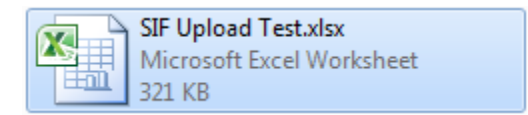

The file Tab Name "SIFDATA" must not change. If the Tab name is changed, the SIF files WILL NOT upload.

| Instructions   | SIEData  | <b>1</b> |
|----------------|----------|----------|
| inscruccions , | Sir Duta |          |

- 3. Add a document title and any notes relevant to the upload.
- 4. Click the **Load** button.
- 5. Orchard will display a message that the SIF file upload was successful.

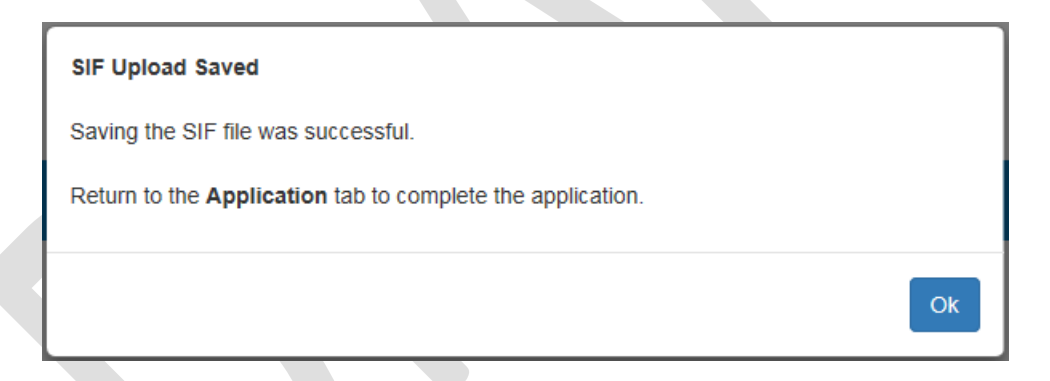

- 6. Click the **OK** button.
- 7. If the file did not load, the following message will be displayed:

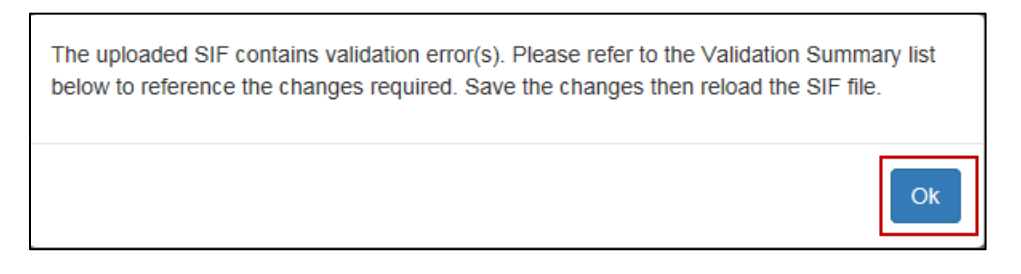

8. Click the **OK** button.

9. Review the SIF Upload Validation Status window, make the corrections noted; and then try uploading the file again.

| SIF Upload Validation Status | 2 |
|------------------------------|---|
| No validation errors.        |   |

10. The file is added to the **SIF Upload History** table.

| SIF Upload History |                              |                 | ?        |
|--------------------|------------------------------|-----------------|----------|
| Upload Date ~      | File Name ~                  | Delete          |          |
| Aug 16 2017 8:22AM | CACFP_Site_Information_Form- |                 | $\hat{}$ |
| H - 1 - H 10 -     | items per page               | 1 - 1 of 1 item | IS       |

11. The sites and SIF information are added to the **SIF Summary** window. Use the scroll bar to view all information in this table or to view a formatted copy of the information, click on the Site Name.

| SIF Summar  | y .         |                   |                                               |                                   |                  |                                  |                                   |                                         | ? |
|-------------|-------------|-------------------|-----------------------------------------------|-----------------------------------|------------------|----------------------------------|-----------------------------------|-----------------------------------------|---|
| FIF Summary |             |                   |                                               |                                   |                  |                                  |                                   |                                         |   |
| Status      | - Site ID - | Name of Facility  | <ul> <li>Facility Physical Address</li> </ul> | <ul> <li>Facility City</li> </ul> | ~ Facility State | <ul> <li>Facility Zip</li> </ul> | <ul> <li>Facility Ward</li> </ul> | <ul> <li>Facility Main Phone</li> </ul> |   |
| Pending     | 9781        | mature for Langes | 3302 18th Street NE                           | Washington                        | DC               | 20018                            |                                   | 5 () 269-9331                           | ~ |
| Pending     | 10434       | Surface of States | 3302 18th Street NE                           | Washington                        | DC               | 20018                            |                                   | 5 0 269-9331                            | > |

# **Reviewing the SIF File Details**

 Click on the Site Name in the SIF Summary data window to review SIF information in a formatted summary view.

| SIF Summa   | ury .                                       |                    |                                   |                                    |                                  |                 |                                    | ?   |
|-------------|---------------------------------------------|--------------------|-----------------------------------|------------------------------------|----------------------------------|-----------------|------------------------------------|-----|
| HIF Summary |                                             |                    |                                   |                                    |                                  |                 |                                    |     |
| Status      | <ul> <li>Site ID - Provider Name</li> </ul> | - Provider Address | <ul> <li>Provider City</li> </ul> | <ul> <li>Provider State</li> </ul> | <ul> <li>Provider Zip</li> </ul> | - Provider Ward | <ul> <li>Provider Phone</li> </ul> |     |
| Pending     | 8661                                        | 840 Testing Dr     | Washington                        | DC                                 | 20001                            |                 | 2 2025551111                       | , 0 |
| 2 mind      | er!                                         |                    |                                   |                                    |                                  |                 |                                    |     |

Remember! All fields in this view cannot be edited. If an error is found while reviewing the information, correct the error in the SIF and re-upload the SIF file.

2. Use the action buttons to browse through all sites without returning to the Site Management page.

|                 | Site Details |      |  |
|-----------------|--------------|------|--|
| Site Management | Previous     | Next |  |

#### 3. Review the **Home Information** for accuracy.

| Home Information           |                         |       |                  |            |         |            |      |                  | Home Name: (         | 8661) |
|----------------------------|-------------------------|-------|------------------|------------|---------|------------|------|------------------|----------------------|-------|
| Addresses                  |                         |       |                  |            |         |            |      |                  |                      | ?     |
| Туре                       | Name *                  | Title | Street Address * | City *     | State * | Zip Code * | Ward | Phone Number     | Email                |       |
| Home                       | Columbia Heights Campus |       | 840 Testing Dr   | Washington | DC      | 20001      |      | 2 (202) 555-1111 | michaelnguyen1@dcgov | ^     |
| USDA Program Participation | T&T 123                 |       | 123 Flat Blvd    | Washington | DC      | 20002      |      |                  |                      | ~     |

#### 4. Review the **Operational Information** for accuracy.

| Home Information           |                         |       |                  |            |         |            |      |                  | Home Name: (         | 8661) |
|----------------------------|-------------------------|-------|------------------|------------|---------|------------|------|------------------|----------------------|-------|
| Addresses                  |                         |       |                  |            |         |            |      |                  |                      | ?     |
| Туре                       | Name *                  | Title | Street Address * | City *     | State * | Zip Code * | Ward | Phone Number     | Email                |       |
| Home                       | Columbia Heights Campus |       | 840 Testing Dr   | Washington | DC      | 20001      |      | 2 (202) 555-1111 | michaelnguyen1@dcgov | ^     |
| USDA Program Participation | T&T 123                 |       | 123 Flat Blvd    | Washington | DC      | 20002      |      |                  |                      | ~     |

# 5. Review the **Holidays and Vacations** information for accuracy.

| Holidays and Vacations                | 3         |        |         |            |           |                 |               |                         |               |                    |           |   | Home Name            | : (8661) |
|---------------------------------------|-----------|--------|---------|------------|-----------|-----------------|---------------|-------------------------|---------------|--------------------|-----------|---|----------------------|----------|
| Closed on all Fed & District Holidats | No        |        |         |            |           |                 | List of dates | s provider will NOT off | er day care s | ervices:Thursday A | ugust 9th |   |                      |          |
| Days of Operations                    |           |        |         |            |           |                 |               |                         |               |                    |           |   |                      | ?        |
| Day - 1                               | londay    | ÷      | Tuesday |            | Wednesday | Ψ.              | Thursday      | - F                     | iday          | ÷                  | Saturday  |   | ~ Sunday             | ~        |
| Selection Y                           | es        |        | Yes     |            | Yes       | 1               | /es           | Y                       | 5             |                    | Yes       |   | Yes                  | 0        |
| License Type                          |           |        |         |            |           |                 |               |                         |               |                    |           |   |                      | 7        |
| Licenses                              | < License | Number | ×       | Issue Date | *         | Expiration Date |               | · Renewal Reque         | ted?          | - Max Cap          | acity     | × | CCL Age Restrictions | ~        |
| Child Care License (CCL)              |           |        |         |            |           | 5/15/2          | 015           |                         | No            |                    |           | 6 |                      | 6 A      |
| Primary DOH Certified Food Safety     |           |        |         | 9/4/2017   |           | 9/4/20          | 20            |                         |               |                    |           |   |                      | 10       |
| Secondary DOH Certified Food Safety   |           |        |         | 9/4/2017   |           | 9/4/20          | 20            |                         |               |                    |           |   |                      |          |
| U.S. Military Facility                |           |        |         |            |           |                 |               |                         |               |                    |           |   |                      | ~        |

# 6. Confirm that **Meal Service** information is correct.

| Meal Service<br>Food Preparation: The type of service of | r facility which will be used by the so | hool/sponsor for food preparatio   | n                         |                                                                                                    | Home Na                      | ame: (8661) |
|----------------------------------------------------------|-----------------------------------------|------------------------------------|---------------------------|----------------------------------------------------------------------------------------------------|------------------------------|-------------|
|                                                          |                                         |                                    |                           |                                                                                                    |                              |             |
| Meal Type and Service Times                              |                                         |                                    | 7                         | Meal Handling                                                                                                    |                              | ?           |
| Meal Type                                                | Time Meal Service Begins                | Time Meal Service Ends             | Estimated Number Of Meals |                                                                                                    | ÷                            |             |
| Breakfast                                                | 6.00AM                                  | 9.00AM                             | Served Daily<br>6         | is this food preparation method used on all days for all meals and<br>snacks?                                          | No                           | ^           |
| AM Supplement/Snack                                      |                                         |                                    |                           | If no, specify atternate                                                                                               | Breakfast supplied by vendor |             |
| Lunch                                                    | 11:00AM                                 | 12:00PM                            | 3                         | Vendor Name                                                                                                    | Feed the children Inc        |             |
| PM Supplement/Snack                                      | 2:00PM                                  | 3:00PM                             | 5                         | FSMC Contract Expiration Date                                                                                          | 2018-09-02                   |             |
| Supper                                                   |                                         |                                    |                           | If using an extension year, which year?                                                                                | First                        |             |
| Breakfast - 2nd Shift                                    |                                         |                                    |                           | FSMC license                                                                                                    | 931313000726                 |             |
| AM Supplement /Snack - 2nd Shift                         |                                         |                                    |                           | Current Health Inspection                                                                                              | Passing                      | ~           |
| Lunch - 2nd Shift                                        |                                         |                                    |                           |                                                                                                    |                              |             |
| PM Supplement /Snack - 2nd Shift                         |                                         |                                    |                           |                                                                                                    |                              |             |
| Supper - 2nd Shift                                       |                                         |                                    |                           | Healthy Tots Reimbursements                                                                                            |                              | ?           |
| If more than 2 meat types are selected a                 | and/or meals served vary by day, pk     | ease describe in detail the meal s | ervice                    |                                                                                                    | 41:<br>                      | 74          |
|                                                          |                                         |                                    |                           | No. of children cutrently enrolled for day care services                                                               | 6                            |             |
|                                                          |                                         |                                    |                           | How many are the providers own children?                                                                               | 2                            |             |
|                                                          |                                         |                                    |                           | Are the provider's own children eligible for free or reduced meals<br>based on family size and income information?     | No                           | _           |
|                                                          |                                         |                                    |                           | Do the provider's own children (ages 12 or under) receive meals or<br>spacks while other exposed children are present? | Yes                          | ~           |

7. Confirm that **Enrollment** information is correct.

| Enrollment                                                                                                    |     |    |                       |           |   |                                                        | Home Name          | : (8661) |
|----------------------------------------------------------------------------------------------------|-----|----|-----------------------|-----------|---|--------------------------------------------------------|--------------------|----------|
| Enrollment                                                                                                    |     | 7  | Age Range Of Children | en Served | 7 | Tier Information                                       |                    | 7        |
|                                                                                                    |     |    | From                  | ~ To      |   |                                                        | 5                  | Ç.       |
| No. of children currently enrolled for day                                                                                 | 6   | ^  | 3 year                | 12 years  | 0 | This Home classified as:                               | Tier I             | ~        |
| care services                                                                                                    |     |    |                       |           |   | If Tier 1, provide the information used to             | School Data        |          |
| How many are the providers own children?                                                                                   | 2   |    |                       |           |   | make this determination:                               | and a series       |          |
| Are the provider's own children eligible for<br>free or reduced meals based on family size                                 | No  |    |                       |           |   | If School Data, then include the Name of<br>the School | Learning For Us MS |          |
| and income information?                                                                                                    |     |    |                       |           |   | Percentage from Data Source                            | 50                 | Y        |
| Do the provider's own children (ages 12 or<br>under) receive meals or snacks while other<br>enrolled children are present? | Yes | U. |                       |           |   |                                                        |                    |          |

8. Validate the information presented in the Actual Participant's Race and Ethnicity is correct.

| Race Category                             |       |   |            | 1 | Ethicity Category      |   |       |   |            | ? |
|-------------------------------------------|-------|---|------------|---|------------------------|---|-------|---|------------|---|
| Race                                      | Count | ~ | Percentage | * | Ethicity               | * | Count | v | Percentage |   |
| American Indian or Alaskan Native         | 4     |   |            |   | Hispanic or Latino     |   | 40    |   |            | ^ |
| Asian                                     | 4     |   |            |   | NOT hispanic or Latino |   | 5     |   |            | ~ |
| Black or African American                 | 4     |   |            |   |                        |   |       |   |            |   |
| Native Hawaiian or Other Pacific Islander | 4     |   |            |   |                        |   |       |   |            |   |
| White                                     | 4     |   |            |   |                        |   |       |   |            |   |

9. Validate the information presented in the **Race and Ethnicity Information for the Eligible Population** is correct.

| Race and Ethnicity Inforr<br>Eligible Population | mation for the |                                |    |                        |         | Home Na      | me: (8661) |
|--------------------------------------------------|----------------|--------------------------------|----|------------------------|---------|--------------|------------|
| Race Category                                    |                |                                | ?  | Ethnicity Category     |         |              | ?          |
| Race                                             | ~ Count        | <ul> <li>Percentage</li> </ul> | Ψ. | Ethnicity              | ~ Count | - Percentage | w          |
| American Indian or Alaskan Native                |                | 15                             | 0  | Hispanic or Latino     |         | 60           | ^          |
| Asian                                            |                | 15                             |    | NOT hispanic or Latino |         | 40           | ~          |
| Black or African American                        |                | 15                             |    |                        |         |              |            |
| Native Hawaiian or Other Pacific Islander        |                | 20                             |    |                        |         |              |            |
| White                                            |                | 35                             | ~  |                        |         |              |            |

10. Validate the information presented in the **Eligible Population Data & Population Source** is correct.

| Eligible Population Data & Population Source                                        |                       | ? |
|-------------------------------------------------------------------------------------|-----------------------|---|
|                                                                                     |                       | * |
| Data Source                                                                         | Dc Office of Planning | â |
| Population                                                                          | Ward (specify)        | n |
| Specify Population (if selected population in previous column indicates to specify) | Ward 5                |   |
| Indicate whether data is being provided by Number or Percentage                     | Percentage            | ~ |

# State Agency Site Approvals

The State Agency approves each site's information separately. At the bottom of each site summary the State Agency answers questions relative to the site they are reviewing. This information cannot be edited by the Sponsor/SFA.

| State Agency Approval                                                                  |          |                     |               |         |          | Facility Name: (97 |
|----------------------------------------------------------------------------------------|----------|---------------------|---------------|---------|----------|--------------------|
| Site Verification                                                                      | (7)      | State Agency App    | roval         |         |          |                    |
| Site Level State Agency Questions                                                      | Response | Assigned Specialist | Assigned Date | Status  | Comments |                    |
| is this site seriously deficient in any USDA program? *                                |          |                     |               | Pending |          |                    |
| Seriously deficient date verification? *                                               |          |                     |               |         |          |                    |
| Was the Tax status vented? *                                                           |          |                     |               |         |          |                    |
| is this site considered area eligible? *                                               |          |                     |               |         |          |                    |
| f yes, what criteria qualifies this site for area eligibility? *                       |          |                     |               |         |          |                    |
| Was a Site Information Sheet submitted? *                                              |          |                     |               |         |          |                    |
| Vas a Sponsoring Organization - Unaffiliated Site Agreement submitted? *               |          |                     |               |         |          |                    |
| If yes, what kind of agreement was submitted? (Cash, Non-cash) *                       |          |                     |               |         |          |                    |
| Nas the appropriate food handling certification submitted? *                           |          |                     |               |         |          |                    |
| Type of Site/School? *                                                                 |          |                     |               |         |          |                    |
| f adult day care center, does center receive Title III meals funding or commodities? * |          |                     |               |         |          |                    |
| f Yes, for what meal types?*                                                           |          |                     |               |         |          |                    |
| is center or home licensed of approved by federal state or local authority? *          |          |                     |               |         |          |                    |
| If Yes, provide the license capacity: *                                                |          |                     |               |         |          |                    |
| If Yes, provide the expiration dates: *                                                |          |                     |               |         |          |                    |
| Fier I Date of Determination, *                                                        |          |                     |               |         |          |                    |
| Fier I Percentage Eligible for Free or Reduced-Price Meals.*                           |          |                     |               |         |          |                    |
| iome approved to participating in Local 57 *                                           |          |                     |               |         |          |                    |
| fome approved to participating in full day 47 *                                        |          |                     |               |         |          |                    |
| Nas a Pre-operation site visit form submitted? *                                       |          |                     |               |         |          |                    |
| If yes, indicate the date visit was conducted. *                                       |          |                     |               |         |          |                    |
| s a State Agency visit required? *                                                     |          |                     |               |         |          |                    |
| If yes, provide date of visit. *                                                       |          |                     |               |         |          |                    |

Click the Site Management button when you are finished reviewing the sites.

# C. Financial Information Tab

| Orchard                                                                   | Application ID; CF16171367 Built Status: Draft |
|---------------------------------------------------------------------------|------------------------------------------------|
| Home Library- Nutrition Management- Help-                                 | Chart Cheminal Humbleri Logoff                 |
| General Information Ste Management Financial Information Application FDCH |                                                |

1. Select your answer for the Budget and Financial Information questions posed. You must answer **Yes** or **No** to each question. Depending on your selection there may be additional information requested.

| Budget and Financial Inform                                                 | ation                                                                                |            |               |              |                        | ?      |
|-----------------------------------------------------------------------------|--------------------------------------------------------------------------------------|------------|---------------|--------------|------------------------|--------|
| Publicly Funded Program Participa<br>in the past seven (7) years, has the i | ation<br>institution or its principals participate in any publicly funded program in | any State? |               |              | Select                 | •      |
| Total Amount of Federal Funding<br>Does the institution currently receive   | \$750,000 or more per year in total federal funding?                                 |            |               |              | Sutect<br>No<br>Yes    |        |
| Multi-State Sponsors<br>Does the sponsoring organization cu                 | arrently operate CACEP in any other State(s)                                         |            |               |              | Select                 | •      |
| Advance Payments<br>Is the organization requesting Advan                    | ced Payment(s)?*                                                                     |            |               |              | Select                 |        |
| Budget Document Uploads                                                     |                                                                                      |            |               |              |                        |        |
| Title<br>Budget *                                                           | Upload File<br>Browse                                                                | Notes      | Download Link | Verification | Specialist<br>Comments | Delete |
| Budget Narrative *                                                          | Browse                                                                               |            |               |              |                        |        |

2. If answering **Yes** to **Publicly Funded Program Participation** you must identify the State and Start/End dates of the program participation.

| Publicly Funded Program Participation<br>In the past serven (7) years, has the institution or its principals participale in any publicly funded program in any State? |         |            |          | Yes |        |  |
|----------------------------------------------------------------------------------------------------|---------|------------|----------|-----|--------|--|
| Add new item                                                                                                    |         |            |          |     |        |  |
| Program Name                                                                                                    | State * | Start Date | End Date |     | Delete |  |
| Child and Adult Care Food Program (CACFP)                                                                                                    | • AA    |            |          |     |        |  |
| After deleting a row, Please Save                                                                                                    |         |            |          |     |        |  |

3. If answering **Yes** or **No** to total **Amount of Federal Funding**, you must upload the requested documents supporting your selection.

| Does the institution currently receive \$750,000 or                                                                                                    | more per year in total federal funding?                          |       |                                                         |                                | Yes                          |        |  |
|----------------------------------------------------------------------------------------------------|------------------------------------------------------------------|-------|---------------------------------------------------------|--------------------------------|------------------------------|--------|--|
| If yes, upload a copy of the Single Audit Report.<br>Title                                                                                                    | Upload File                                                      | Notes | Download Link                                           | Verification                   | Specialist<br>Comments       | Delete |  |
| Single Audit Report *                                                                                                    | Browse                                                           |       |                                                         |                                |                              |        |  |
| Total Amount of Federal Funding<br>Does the institution currently receive \$750,000 or                                                                                | more per year in total federal funding?                          |       |                                                         |                                | NO                           |        |  |
| If no, upload a copy of the Exemption Report                                                                                                    | 111111                                                           |       | 2 - 1 - 222                                             | 10.00                          | -                            | 12.00  |  |
| Title                                                                                                    | Upload File                                                      | Notes | Download Link                                           | Verification                   | Comments                     | Delete |  |
| Exemption Report *                                                                                                    | Browse .                                                         |       | Copy of Reminder EmailList 042517 xisx                  | Pending Review                 |                              |        |  |
| Total Amount of Federal Funding<br>Does the institution currently receive \$750,000 or<br>If no, uptaad a copy of the Exemption Report<br>Title<br>Exemption Report * | more per year in total federal funding?<br>Upload File<br>Browse | Notes | Download Link<br>Copy of Reminder Email.ust 042517 xlbx | Verification<br>Pending Review | No<br>Specialist<br>Comments | Delete |  |

4. If answering **Yes** to **Multi-State Sponsors** you must select the state in which CACFP operates and then describe the system and method for prorating costs.

| Multi-State Sponsors<br>Does the sponsoring organization currently operate CACFP in any other State(s)                                                                                                    | Yes                  |     |
|----------------------------------------------------------------------------------------------------|----------------------|-----|
| In which State(s) does the organization operate CACFP?                                                                                                    | 1                    |     |
| Describe the sponsoring organization's system for prorating costs associated with operating CACFP in multiple States. The method for prorating shared costs requires specific prior written approval by the State Agency. | Military Location AA | ~   |
|                                                                                                    | Military Location AE | 10  |
|                                                                                                    | Alaska               |     |
| Sportsoring Organization Accounting System                                                                                                    | Alabama              |     |
| Organizations may use any of the three accounting systems as long as expenses and income are reported consistently.                                                                                                    | Military Location AP |     |
|                                                                                                    | Arkansas             | 1.0 |
| Commodities<br>Lunderstard that the institution will receive cash-in-lieu of commodity payments for each lunch and support served.                                                                                        | American Samoa       | ~   |

5. If answering **Yes** to the **Advance Payments** question, you must upload the requested document and estimate the dollars to be advanced.

| Advance Payments<br>Is the organization requesting Advanced | Payment(s)?*                              |         |        |               |              | Yes        | •      |
|-------------------------------------------------------------|-------------------------------------------|---------|--------|---------------|--------------|------------|--------|
| If yes, include dollar amount and uploa                     | d a CACEP Request for Advance Funds form: | October | \$0.00 | November :    | \$0.00       | , L        |        |
| Title                                                       | Upload File                               |         | Notes  | Download Link | Verification | Specialist | Delete |
| Advance Funding Form *                                      | Browse                                    |         |        |               |              |            |        |

- 6. Upload all required **Budget Document Uploads** in the area provided. The state specialist will review each document and determine if the information is valid. If needed, they will enter comments for each budget document entered.
  - a) Browse for the document
  - b) Click Save to save the upload
  - c) View the document through the download link
  - d) Click the Delete icon to delete the document

| Title              | Upload File | Notes | Download Link   | Verification   | Specialist<br>Comments | Delete |
|--------------------|-------------|-------|-----------------|----------------|------------------------|--------|
| Budget *           | Browse .    |       | Eddle Ready pdf | Pending Review |                        |        |
| Budget Narrative * | Browse      |       | Eddle Ready.pdf | Pending Review |                        |        |

7. Answer the **Tax Information** questions. You must select Yes <u>or</u> No. As with the financial information, depending on your answer there may be additional requirements.

| Tax Information                                                                     |        | ? |
|-------------------------------------------------------------------------------------|--------|---|
| The organization is For-Profit?                                                     | Yes    | ٠ |
| Is this Sponsor Tax exempt under IRS Code 501 (c) (3)?                              | Yes    | ٠ |
| The organization is tax-exempt under the Internal Revenue Code of 1996, as amended. | No     | • |
| The organization shares the same tax identifications as a church?                   | No     | • |
| The organization is a poveriment agency?                                            | . No . | ٠ |

8. Click the **Save** button at the top or bottom of the display to save all changes to this tab's information.

#### **D.** Application Tab

| Orchard                                                                  | Application ID: SC17181270 Status: Draft |
|--------------------------------------------------------------------------|------------------------------------------|
| Home Library- Nutrition Management- Help-                                | ther German munchint Logoff              |
| General Information Site Management Pinancus Information Application SCC |                                          |

The action buttons included on this tab are **Save** – validate and save current changes made to this page; **Cancel** – cancel current changes made to this page; **Submit** – submit the application for approval; and **Delete** – delete this application and start over. If there are validation errors in <u>any</u> tab of the application, they will be listed under the **Validation Summary** data window. Correct the errors on the appropriate tab; and then click **Save**; to remove the errors.

*Note:* Changes to Sponsor Information in Orchard will not update the authoritative data source until the application is submitted.

#### **Program Selection**

1. Review and ensure the **Program Selection** information is correct for this application.

| Program Selection                         | ?            |
|-------------------------------------------|--------------|
|                                           |              |
| Child and Adult Care Food Program (CACFP) | $\checkmark$ |
| Family Day Care Center (FDCH)             | V            |
| Healthy Tots Act (HTA)                    |              |
|                                           |              |

2. Checkmark Healthy Tots Act (HTA) if participating in this program.

| Program Selection                         |                         | ? |
|-------------------------------------------|-------------------------|---|
|                                           |                         |   |
| Child and Adult Care Food Program (CACFP) |                         |   |
| Family Dav Care Center (FDCH)             |                         |   |
|                                           |                         |   |
| Healthy Tots Act (HTA)                    | $\overline{\mathbf{N}}$ |   |
|                                           |                         |   |

# **CACFP** Site Operation

Ensure the information in this window is correct.

| CACFP Site Operation |           | ? |
|----------------------|-----------|---|
| Operation ~          | No. Sites |   |
| Child Care           | 0         | ^ |
| Outside-School hours | 0         | ~ |

# **Program Contact**

Enter the information requested for the individuals who will be the main contacts for the CACFP program Sponsor/SFA.

| rogram Contact                                                                                      |              |             |           |     |                  |            |         |          |      |                     |                |           |     |
|----------------------------------------------------------------------------------------------------|--------------|-------------|-----------|-----|------------------|------------|---------|----------|------|---------------------|----------------|-----------|-----|
| Contact Type                                                                                        | First Name * | Last Name * | Title *   | DOB | Address Line 1 * | City '     | State * | Zip Code | Ward | Email *             | Phone Number * | Extension | Fax |
| Primary CACFP Contact                                                                               | Linda        | Callahan    | Super     |     | 123 4th Street   | Washington | DC      | 20002    |      | kallahan1@gmail.com | (202) 111-2222 |           |     |
| Authorized Representative (Owner,<br>Executive Director, Military<br>Commander, or Agency Director) | Edde         | Callahan    | Owner     |     | 123 4th Street   | Washington | DC      | 20002    |      | ecallahan@gmail.com | (202) 111-2222 |           |     |
| Official Designee of Authorized<br>Representative                                                   | Mile         | Callahan    | Designee  |     | 123 4th Street   | Washington | DC      | 20002    |      | mcallahan@gmail.com | (202) 111-2222 |           |     |
| Accounting/Finance Contact                                                                          | Mile         | Callahan    | Treasurer |     | 123 4th Street   | Washington | DC      | 20002    |      | mcallahan@gmail.com | (202) 111-2222 |           |     |

# **Board Members**

- 1. Select a contact type from the dropdown
- 2. Add the information as requested in this table (note the required fields).

| Add new Contac                       | t               |                |         |            |                |            |         |               |                    |                    |           |     |                       |                                             |                                                                         |        |
|--------------------------------------|-----------------|----------------|---------|------------|----------------|------------|---------|---------------|--------------------|--------------------|-----------|-----|-----------------------|---------------------------------------------|-------------------------------------------------------------------------|--------|
| Contact Type                         | First<br>Name * | Last<br>Name * | Title * | DOB -      | Address *      | City *     | State * | Zip<br>Code * | Email *            | Phone<br>Number *  | Extension | Fax | Paid CACFP<br>Funds * | Financial State<br>in the<br>organization * | Related to organization's personnel,<br>contractors, or board members * | Delete |
| Owner •                              | Eddle           | Callahan       | Owner   | 01/01/2001 | 123 4th Street | Washington | DC      | 20002         | ecalahan@gmail.com | (202) 111-<br>2222 |           |     | Yes                   | Yes                                         | Yes                                                                     | 8      |
| Executive Director<br>Board Chairman | ase Save        |                |         |            |                |            |         |               |                    |                    |           |     |                       |                                             |                                                                         |        |
| Military Commander                   | cation S        | tatements      |         |            |                |            |         |               |                    |                    |           |     |                       |                                             |                                                                         |        |
| Owner                                |                 |                |         |            |                |            |         |               |                    |                    |           |     |                       |                                             |                                                                         |        |

- 3. Click the Save button at the top or bottom of the display to save the information
- 4. Click the **Delete** icon to remove a contact.

# **Organization Certification Statements**

**Certification Statements** must be filled out and submitted with this application. These certification statements can be found under **Library/Download/Documents and Templates**.

- 1. Fill out the certification statements
- 2. Upload them in the space provided.

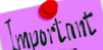

#### If there are multiple statements to be uploaded, scan into one document then upload.

3. Add comments if desired.

| organization certification statements                 |                                                |                                 |                                            |               |              |                        |        |  |
|-------------------------------------------------------|------------------------------------------------|---------------------------------|--------------------------------------------|---------------|--------------|------------------------|--------|--|
| As part of this application, institutions must comple | te and upload the Certification Statements. Th | e Certification Statements temp | plate is available under Documents and Tem | plates.       |              |                        |        |  |
| Title                                                 | Upload File                                    |                                 | Notes                                      | Download Link | Verification | Specialist<br>Comments | Delete |  |
| Certification Statements *                            | C:\Users\linda.callahan\D Browse               |                                 |                                            |               |              |                        |        |  |

4. If the answer is **Yes** to the first question, then **Supplemental Documentation** must be uploaded to support your answer. If the answer is **No**, then no additional information is needed.

| During the last seven years has, either the in<br>State?<br>If yes, the institution, its responsible principal<br>to prove that the institution and/or the princip | istitution, any of its responsible principals or responsible individuals<br>is and/or responsible individuals has been declared seriously o<br>ait(s) previously declared seriously deficient completed all requ | duals been declared seriously deficient in the oper<br>deficient in the operation of the CACFP or any oth<br>irred corrective action, including the payment of a | ration of the Child and Adult Care Food Program, or an<br>er Child Nutribon Program then attach documentation is<br>ny debts owed, and have been restored to good standi | y other Child Nutrition Program, in an<br>ndicating the specific program(s), dat<br>19 | Yes<br>e(s) and State(s). Docu | mentation must be submitted |
|----------------------------------------------------------------------------------------------------|----------------------------------------------------------------------------------------------------|----------------------------------------------------------------------------------------------------|----------------------------------------------------------------------------------------------------|----------------------------------------------------------------------------------------|--------------------------------|-----------------------------|
| Title<br>Supplemental Documentatation *                                                                                                    | Upload File<br>Browse                                                                                                    | Notes                                                                                                    | Download Link                                                                                                    | Verification                                                                           | Specialist<br>Comments         | Delete                      |
| During the last seven years has, either the ins<br>State?                                                                                                    | stitution, any of its responsible principals or responsible individ                                                                                                    | uats been declared seriously deficient in the oper-                                                                                                    | ation of the Child and Adult Care Food Program, or any                                                                                                    | other Child Nutrition Program, in any                                                  | No                             | •                           |

5. If the answer is **Yes** to the second question question, then **Supplemental Documentation** must be uploaded to support your answer. If the answer is **No**, then no additional information is needed.

| During the last serven years has, either the im<br>Programs, in any State:<br>Cristi and Audi Caler Food Program (C<br>School Breaktast Program (SBP)<br>National School Lunch Program (RSLP)<br>Arterschool Snock Program (Fiscap)<br>Freish Fruit and Vojestahe Program (Fi<br>Free Summer Meals Program (<br>School Program (<br>School Program )<br>Team Nutricon Program | stution, any of its responsible principals or responsible individu<br>ACPP)<br>)<br>SUP)<br>/ Summer Food Service Program (SFSP) / Seamless Summer | als has been terminated from or declared ineligit                                                        | ble to participate in any publicly funded program, includ                                                                 | ing any of the following Child Nutrition                                          | Yes                                 | •                             |
|----------------------------------------------------------------------------------------------------|----------------------------------------------------------------------------------------------------|----------------------------------------------------------------------------------------------------|----------------------------------------------------------------------------------------------------|-----------------------------------------------------------------------------------|-------------------------------------|-------------------------------|
| If yes, the institution, its responsible principali<br>(s) Documentation must be submitted to prov                                                                                                    | and/or responsible individuals has been terminated from or de<br>that the institution, its responsible principals and/or responsib                 | clared meligible to participate in any publicly fun<br>le individuals previously declared ineligible wen | nded program by reason of violating that program's requie<br>later fully reinstated in, or determined eligible for, the p | irements then attach documentation ind<br>program, including the payment of any d | cating the specific p<br>ebts owed. | program(s), date(s) and State |
| Title                                                                                                    | Upload File                                                                                                    | Notes                                                                                                    | Download Link                                                                                                    | Verification                                                                      | Specialist<br>Comments              | Delete                        |
| During the last seven years has, either the inn<br>Programs, in any State:                                                                                                    | studion, any of its responsible principals or responsible individu<br>ACEPP)<br>3UP                                                                | als has been terminated from or declared inelig                                                          | tble to participate in any publicity funded program, includ                                                               | ing any of the following Child Nutrition                                          | No                                  | · ·                           |
| Free Summer Meals Programs (FSMP     Special Milk Program     Team Nutrition Program                                                                                                    | / Summer Food Service Program (SFSP) / Seamless Summer                                                                                             |                                                                                                    |                                                                                                    |                                                                                   |                                     |                               |

6. Click **Save** at the top or bottom of the page to save your information.

# **Policy Statement Confirmation**

1. Click on the **Policy Statement** hyperlink to review this document.

| Policy Statement Confirmation                                                                                                    | 2 |
|----------------------------------------------------------------------------------------------------|---|
| Please confirm that you have read and agree to the Policy Statement or the free and reduced price meals for pricing and non-pricing sponsors.*                                                                                                    | ÷ |
| DISTRICT OF COLUMBIA<br>OFFICE OF THE STATE SUPERINTENDENT OF<br>EDUCATION<br>Health and Wellness Division                                                                                                    |   |
| POLICY STATEMENT FOR FREE AND REDUCED PRICE MEALS<br>FOR <u>PRICING</u> AND <u>NON-PRICING</u> SPONSORS<br>The School Food Authority (SFA) agrees to participate in the programs selected in Orchard (NSLP, SBP, ASP,<br>SMP, HSA, CACFP At-Risk Supper). The SFA also agrees to receive commodities donated by the United<br>States Department of Agriculture (USDA) and accepts responsibility for providing program benefits to<br>eligible children in the schools under its jurisdiction. |   |
| The SFA assures the State Agency (SA) that the school system will uniformly implement the following policy to determine children's eligibility, for free and reduced price meals in all National School Lunch Program and School Break ast Program schools under its jurisdiction.                                                                                                    |   |
| <ol> <li>Click the red "X" to close the hyperlink and continue the application.</li> <li>Policy_Statement.pdf &amp;</li> </ol>                                                                                                    |   |

3. Click on **Select** to Accept or Decline the information presented in the Policy Statement.

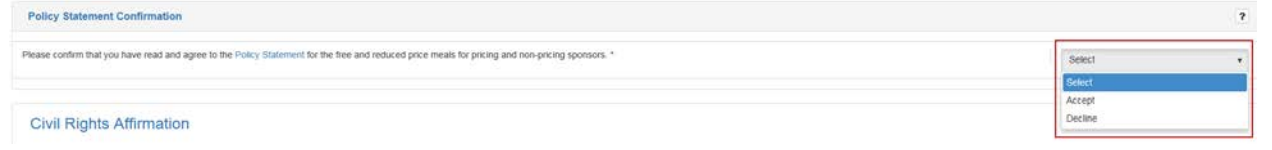

Note: If Decline is chosen the application cannot be submitted for processing by the State Agency.

# **Civil Rights Affirmation**

1. Click on the Civil Rights Affirmation hyperlink and review this document.

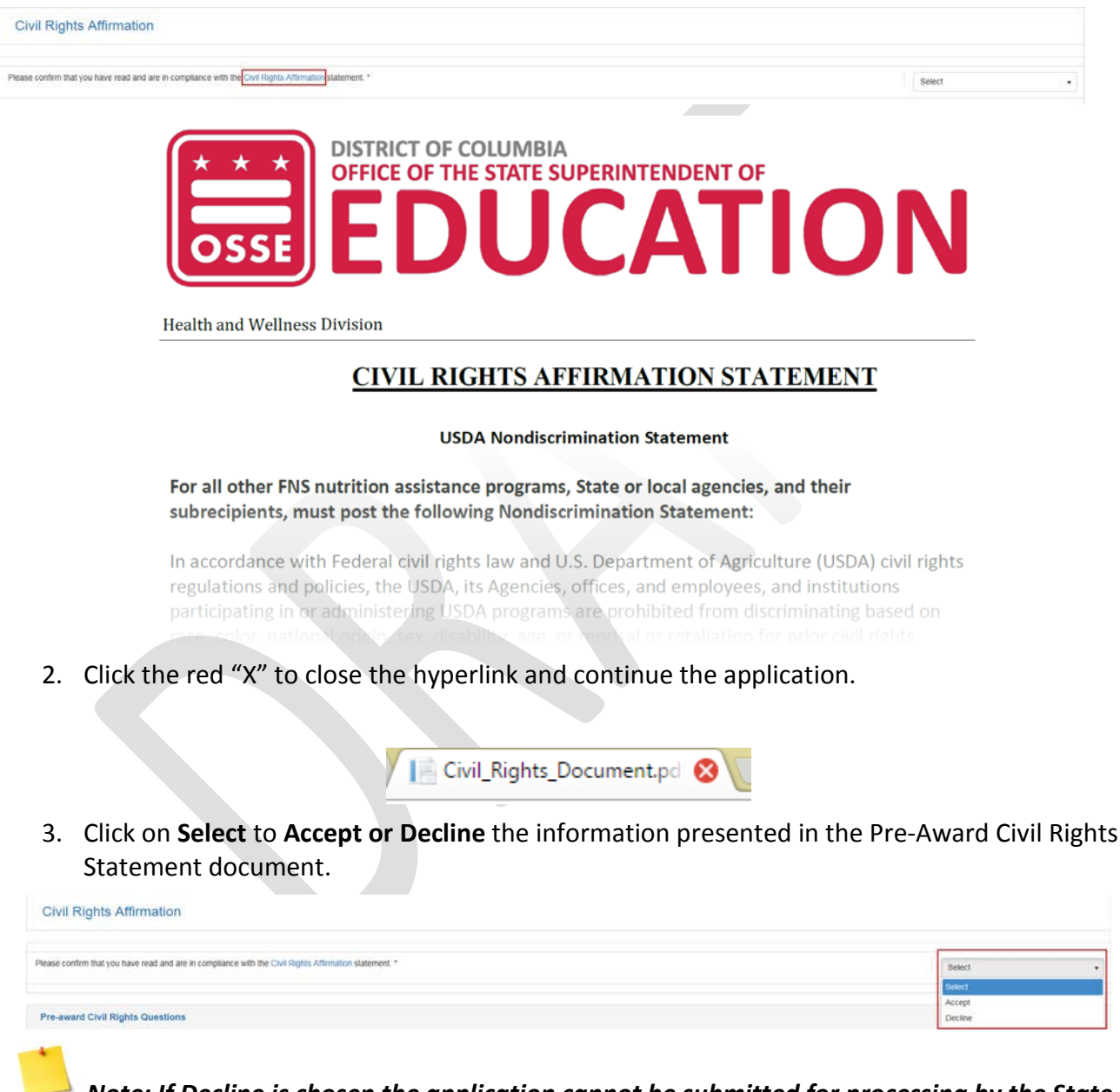

Note: If Decline is chosen the application cannot be submitted for processing by the State Agency.

#### Pre-Award Civil Rights Questions

1. Answer **Yes** or **No** to the questions posed in this section. All questions <u>require</u> a Yes or No answer.

#### Completing the FDCH Application

| Pre-award Civil Rights Questions                                                                                                    |           | 7 |
|----------------------------------------------------------------------------------------------------|-----------|---|
| The information below must be provided by all School Food Authorities (SFA's) applying for the National School Lunch Program. Failure to provide this information will delay processing of the application.                                                                                                    |           |   |
| Are there membership requirements as a prerequisite for enrolment? *                                                                                                    | Yes       | • |
| If prerequisities exist, is the SFA open to all persons without regard to race, color, national origin, sex, disability, age, or reprisal or retailation for prior civil rights activity in any program or activity conducted or funded by USDA? (this is the only question where N/A is an acceptable answer).*                                                                                                 | Select    | 3 |
| Does the SFA offer benefits and services to all persons without regard to race, color, national origin, sex, disability, age, or reprisal or retaliation for prior civil rights activity in any program or activity conducted or funded by USDA?*                                                                                                    | No<br>Yes |   |
| is the complete nondiscrimination statement included on all printed materials such as enrollment packets and forms or any other program materials distributed to the public and on websites? Are graphic materials inclusive based on race, color,<br>national origin, sex, disability, age, or reprisal or relatation for prior civil rights activity in any program or activity conducted or funded by USDA? * | Yes       |   |
| Are Justice for All posters (the nondiscrimination poster) displayed at the point of service in each school? *                                                                                                    | Yes       |   |
| Has the SFA taken all reasonable steps to ensure meaningful access to school meals for eligible students from households comprised of limited English proficiency individuals?*                                                                                                    | Yes       | • |
| The State Agency provides annual training regarding civil rights. Is training provided by the SFA to all new and current employees to assure that these persons are competent in civil rights enforcement or the operation of the program in a nondiscriminatory manner?*                                                                                                    | Yes       |   |
| Are disabled students including those with special detary needs, provided program benefits as appropriate? *                                                                                                    | Yes       | ( |

2. Enter the number of complaints or civil rights lawsuits filed against your Sponsor/SFA.a) When "0" is retained, the field below will not be editable.

b) When a number is entered, the field below will become editable to the user to explain the details of the lawsuit(s).

#### **Pre-Approval and Monitoring**

Click on **Select** to **Accept or Decline** that you have read and agree to the **Pre-Approval and Monitoring** procedures.

| Pre-Approval and Monitoring                 |                                     |                | 7 |        |   |
|---------------------------------------------|-------------------------------------|----------------|---|--------|---|
| Please confirm that you have read and agree | e to the Pre-Approval and Monitorin | ng procedures. |   | Select | ٠ |
|                                             |                                     |                |   |        |   |

Note: If Decline is chosen the application cannot be submitted for processing by the State Agency.

#### Forms & Uploads

Document titles with an asterisk are required to complete the application. Others are required to meet certain conditions to ensure application approval. Some documents can be found in **Library/Download/Documents and Templates** option of Orchard.

*If there are multiple documents to be uploaded, scan into one document then upload.* 

1. Select Choose File (or Browse) to upload the file.

| The list below contains the documents that an<br>required. The documents without the asterisk                                                         | e required (annotated with<br>are required to meet certi | h an astensk) and needed to process<br>ain conditions to ensure application a | your application. Some of the documents/forms a<br>pproval. | are available to sponsors on the Library / Documents a | and Templates. Others are sponsor | specific and should be co | ompleted and uploaded as |
|----------------------------------------------------------------------------------------------------|----------------------------------------------------------|-------------------------------------------------------------------------------|-------------------------------------------------------------|--------------------------------------------------------|-----------------------------------|---------------------------|--------------------------|
| How to Upload Orchard Forms and Document                                                                                                    | 2                                                        |                                                                               |                                                             |                                                        |                                   |                           |                          |
| Click on the Choose File button.     Select a File from your computer.     Click Open.     Click Open.     Click the Save button at the top or bottom | im of the page to silve yo                               | our file upload                                                               |                                                             |                                                        |                                   |                           |                          |
| Document Uploads                                                                                                    |                                                          |                                                                               |                                                             |                                                        |                                   |                           | 3                        |
| Title                                                                                                    | Upload File                                              |                                                                               | Notes                                                       | Download Link                                          | Verification                      | Specialist<br>Comments    | Delete                   |
| W-9 *                                                                                                    |                                                          | Browse                                                                        |                                                             |                                                        |                                   |                           |                          |
| Master Supplier Information Collection<br>Template *                                                                                                  |                                                          | Browse                                                                        |                                                             |                                                        |                                   |                           |                          |
| Employee Job Descriptions for Monitors                                                                                                    |                                                          | Browse                                                                        |                                                             |                                                        |                                   |                           |                          |
|                                                                                                    |                                                          |                                                                               |                                                             |                                                        |                                   |                           |                          |

#### Note: Only Excel, PDF or ZIP files can be uploaded.

- 2. Click on the file name on your local computer and click **Open**.
- 3. Continue selecting files as needed.
- 4. Click **Save** to save the uploaded files. The file will move to the **Download Link** column where it can be viewed by clicking on the hyperlink.

| Title Upload File Notes Download Link Verification Specialist Comments Delete |        |                     |              |               |       |                             |       | Document Uploads |
|-------------------------------------------------------------------------------|--------|---------------------|--------------|---------------|-------|-----------------------------|-------|------------------|
|                                                                               | Delete | Specialist Comments | Verification | Download Link | Notes | pload File                  | Title |                  |
| W-9 * Choose File No file chosen                                              | 8      |                     |              | hope.xisx     |       | Choose File. No file chosen | W-9 * |                  |

- 5. Add Notes to be read by your State Agency DHW Specialist if desired.
- 6. To remove an uploaded document, click the **Delete** icon.

Note: The State Agency DHW Specialist will review all uploaded files once the application is submitted. They will click the verification checkbox and add any comments regarding the uploaded document(s). These fields cannot be edited by the sponsor/SFA.

7. Click the **Save** button at the top or bottom of the display to save your changes.

#### **State Agency Application Approvals**

At the bottom of the page there will be information that is entered during review of the application by the State Agency. This information cannot be edited by the Sponsor/SFA.

#### Completing the FDCH Application

|                                                                                                    |              |               | Requested |                 |                          |                                           |
|----------------------------------------------------------------------------------------------------|--------------|---------------|-----------|-----------------|--------------------------|-------------------------------------------|
| istions                                                                                                    | Confirmation | Verified Date | Amount    | Approved Amount | Advance Recovered Months | Comments                                  |
| of NDL Verification for institution.                                                                             |              | E             |           |                 |                          |                                           |
| of NDL Verification for Owner                                                                                    |              | 8             |           |                 |                          |                                           |
| of NDL Verification for GAGEP Primary Contact                                                                    |              |               |           |                 |                          |                                           |
| of NDL Verification for Board Chair:                                                                             |              |               |           |                 |                          |                                           |
| of NDL Verification for Executive Director:                                                                      |              |               |           |                 |                          |                                           |
| sponsor seriously deficient in any USDA program?                                                                 | No. +        |               |           |                 |                          |                                           |
| usly deficient date verification?                                                                                |              |               |           |                 |                          |                                           |
| this Sponsor receive Intra-District funds?                                                                       | N0 v         |               |           |                 |                          |                                           |
| this Sponsor been approved by the State Agency to receive advanced payment for October? (provided approved int)  | Select +     |               | \$0.00    |                 |                          |                                           |
| its Sponsor been approved by the State Agency to receive advanced payment for November? (provided<br>ved amount) | Select +     |               | \$0.00    |                 |                          |                                           |
| h months will advances be recovered? A minimum of four (4) consecutive months.                                   |              |               |           |                 | Select                   |                                           |
| Save Cancel Submit Delete                                                                                        |              |               |           |                 |                          |                                           |
| FDCH Tab                                                                                                    |              |               |           |                 |                          |                                           |
| FDCH Tab                                                                                                    |              |               |           |                 |                          | Application ID: CF171812<br>Status: Dratt |

Family Day Care Homes (FDCH) requires additional information to satisfy application requirements. Click on the FDCH tab to complete the information requested.

#### Family Day Care Home Sponsorship Administrative Procedures

Answer the questions posed in this section in the text fields provided. All questions in this section <u>must</u> be answered.

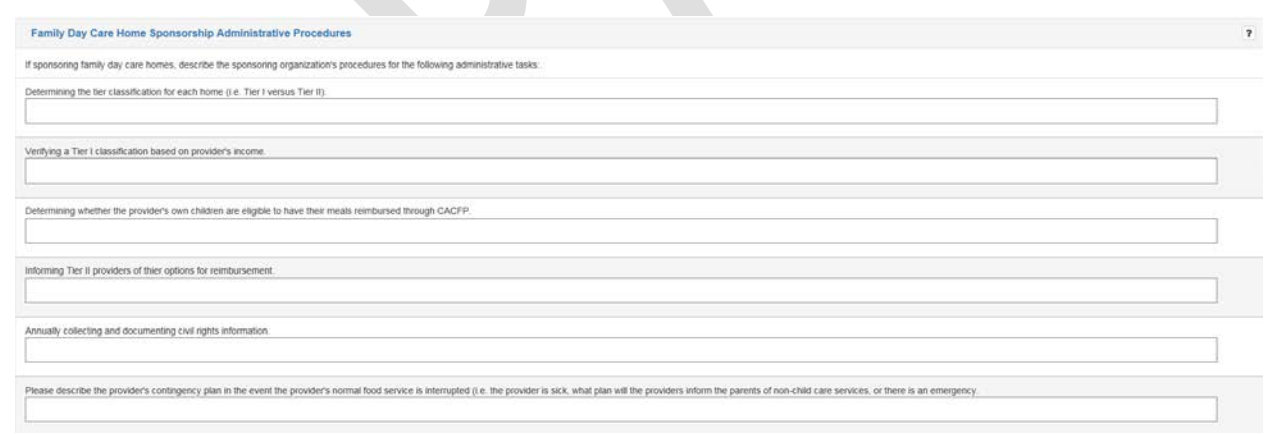

#### **Disbursement and Collection of Funds**

Answer the questions posed in this section in the text fields provided. All questions in this section <u>must</u> be answered.

| Disbursement and Collection of Funds                                                                                                    | 7 |
|----------------------------------------------------------------------------------------------------|---|
| Payment Disbursement Describe the sponsoring organization's system for disbursing CACIFP reimbursements within five (5) business days of recept from the State Agency. |   |
| Payment Reconciliation Describe the sponsoring organization's system for reconciling homes' CACFP claims and reimbursements                                            |   |

# Home Monitoring Schedule

Enter the monitoring schedule for each facility.

| Home Monitoring Schedule |                            |                              |                              |                              | 3      |
|--------------------------|----------------------------|------------------------------|------------------------------|------------------------------|--------|
|                          |                            |                              |                              |                              |        |
| Facility Name            | Date of Pre-Approval Visit | Date of 1st Monitoring Visit | Date of 2nd Monitoring Visit | Date of 3rd Monitoring Visit | Delete |
|                          | 08/08/2017                 | 08/31/2017                   | 08/30/2017                   | 8/31/2017                    | â      |
|                          | 08/17/2017                 | 08/31/2017                   | 08/29/2017                   | 08/31/2017                   | â      |
|                          | 08/09/2017                 | 08/23/2017                   | 08/29/2017                   | 08/30/2017                   | â      |

# **Sponsored Family Day Care Homes**

Review the information for correctness.

| Sponsored Family Day Care Homes |             |  |  |  |  |  |  |  |  |  |
|---------------------------------|-------------|--|--|--|--|--|--|--|--|--|
| Tier Classification             | No Of Homes |  |  |  |  |  |  |  |  |  |
| All Tier II                     | 0           |  |  |  |  |  |  |  |  |  |
| Tier I                          | 1           |  |  |  |  |  |  |  |  |  |
| Tier II All Mixed               | 0           |  |  |  |  |  |  |  |  |  |
| TOTAL                           | 1           |  |  |  |  |  |  |  |  |  |

#### **Document Uploads**

Document titles with an asterisk are required to complete the application. Others are required to meet certain conditions to ensure application approval. Some documents can be found in **Library/Download/Documents and Templates** option of Orchard.

| Document Uploads                                                                                                    |                                                                                                    |                                                               |                                                        |                                   |                            | 7                       |
|----------------------------------------------------------------------------------------------------|----------------------------------------------------------------------------------------------------|---------------------------------------------------------------|--------------------------------------------------------|-----------------------------------|----------------------------|-------------------------|
| The list below contains the documents that are required. The documents without the asterisk                                          | e required (annotated with an asterisk) and needed to proces<br>are required to meet certain conditions to ensure application | s your application. Some of the documents/forms a<br>approval | are available to sponsors on the Library / Documents a | and Templates. Others are sponsor | specific and should be con | rpleted and uploaded as |
| How to Upload Orchard Forms and Document                                                                                             | 2                                                                                                    |                                                               |                                                        |                                   |                            |                         |
| Click on the Choose File button.     Select a File from your computer.     Click Open     Click the Save button at the top or bottom | om of the page to save your file upload.                                                                                      |                                                               |                                                        |                                   |                            |                         |
| Title                                                                                                    | Upload File                                                                                                    | Notes                                                         | Download Link                                          | Verification                      | Specialist                 | Delete                  |
| Family Day Care Provider Training *                                                                                                  | Browse                                                                                                    |                                                               |                                                        |                                   | Commence                   |                         |
| FDCH Sponsorship Administrative<br>Procedures "                                                                                      | Browse                                                                                                    |                                                               |                                                        |                                   |                            |                         |
| Agreement *                                                                                                    | Browse                                                                                                    |                                                               |                                                        |                                   |                            |                         |
| Home Pre-Approval Review Form *                                                                                                    | Browse                                                                                                    |                                                               |                                                        |                                   |                            |                         |
| Home license or alternate approval *                                                                                                 | Browse                                                                                                    |                                                               |                                                        |                                   |                            |                         |
| Provider transfer request *                                                                                                    | Browse                                                                                                    |                                                               |                                                        |                                   |                            |                         |

# F. FDCH Application Submission – Confirming the Submission

1. Click the **Application** tab.

| Orchard                                            |             |        |        |        | Application ID: SC17181<br>Status: Draft | 270    |
|----------------------------------------------------|-------------|--------|--------|--------|------------------------------------------|--------|
| Home Library- Nutrition Management-                | Help-       |        |        |        | Uner Clemes Hondord                      | Logoff |
| Ceneral Information Ste Management Plancial Inform | mit button. |        |        |        |                                          |        |
|                                                    | Save        | Cancel | Submit | Delete |                                          |        |

3. Checkmark all certifications in the **Submission** window. Each certification must be checked or the submission will fail.

| SUBMISSION                                                                                                    |           |
|----------------------------------------------------------------------------------------------------|-----------|
| Acknowledge and certify your agreement to the statements below by checking the corresponding boxes:                                                                                                    |           |
| certify that, during the last seven years, neither the institution, any of its responsible principals nor have responsible individuals been placed on the National Disqualified ist in the operation of the Child and Adult Care Food Program, or any other Child Nutrition Program, in any State.                                                                                                    |           |
| certify that, during the last seven years, neither the institution, any of its responsible principals nor responsible individuals have been declared seriously deficient in the<br>beration of the Child and Adult Care Food Program, or any other Child Nutrition Program, in any State.                                                                                                    | V         |
| certify that, during the last seven years, neither the institution, any of its responsible principals nor responsible individuals has been terminated from or declared<br>leligible to participate in any publicly funded program, including any of the following Child Nutrition Programs, in any State:<br>• Child and Adult Care Food Program (CACFP)<br>• School Breakfast Program (SBP)<br>• National School Lunch Program (NSLP)<br>• Afterschool Snack Program (NSLP)<br>• Fresh Fruit and Vegetable Program (FFVP)<br>• Free Summer Meals Programs (FSMP) / Summer Food Service Program (SFSP) / Seamless Summer<br>• Special Milk Program                                                                                            | X         |
| ertify that, during the last seven years, neither the institution, any of its responsible principals nor responsible individuals has been convicted of any activity that<br>dicated a lack of business integrity. Activities that indicate a lack of business integrity include fraud, antitrust violations, embezzlement, theft, forgery, bribery,<br>isification or destruction of records, making false statements, receiving stolen property, making false claims or obstruction of justice, or any other activity indicating a<br>ck of business integrity as defined by the State Agency.                                                                                                    |           |
| ertify that I will accept final administrative and financial responsibility for total Child and Adult Care Food Program operations. I understand that I will be named as a<br>sponsible individual if the institution is declared seriously deficient in its operation of the Child and Adult Care Food Program as a result of deficiencies that occur while I<br>in in this role. If the institution is terminated from the Program as a result of those deficiencies, I understand that I will be placed on the National Disqualified List until the<br>efficiencies have been completely and permanently corrected, including the repayment of all debts, or for seven years if no debts are owed but the deficiencies are not<br>prected. | V         |
| certify that I understand this application to participate in the Child and Adult Care Food Program in the District of Columbia, and that the information provided in this<br>oplication is true and correct to the best of my knowledge. I understand that this information is being given in connection with the receipt of Federal funds and deliberate<br>isrepresentation may subject me to prosecution under applicable State and Federal criminal statutes.                                                                                                    |           |
| certify that I have read the Permanent Agreement and agree to it's terms. Once this application is ratified, the application approval letter will be visible on the dashboard.                                                                                                    |           |
| omments / Notes:                                                                                                    | it Declir |

- 4. Add **Comments/Notes** These will be included in the **Application Log** for review by the State Agency.
- 5. Click Accept & Submit.

6. Click **OK** to confirm the submission.

| Your application has been submitted to the State Agency. You may view status on th<br>Application Dashboard. | e  |
|----------------------------------------------------------------------------------------------------|----|
|                                                                                                    | Ok |

Note: Once the application is submitted, no further editing is allowed by the Sponsor/SFA. If corrections need to be made, the application is available for RECALL up to the time it is ratified by the Manager.

#### **Applications Summary Statuses**

The **Applications Summary** will display a series of Application Statuses depending on where the application is in the completion, review and approve process. The status when beginning the application is **Draft**.

**Submitted** – The application has been submitted for State Agency approvals.

In Review – The application is under review by the State Agency.

**Pending Final Review** – Passed the State Agency review and is forwarded to manager for final approval.

**Recall Request** – After submission and some or all site data approved; user request to make additional edits.

**Returned for Modification** – The application was returned by State Agency for edits to sponsor or site information.

**Ratified** – All approvals received resulting in a ratified contract.

1. Review the dashboard Pending Review status.

| ashboard                |        |                         |         |                         |          |                                 |              |                              |                     |                  |                                         |   |       |   |                 |   |    |
|-------------------------|--------|-------------------------|---------|-------------------------|----------|---------------------------------|--------------|------------------------------|---------------------|------------------|-----------------------------------------|---|-------|---|-----------------|---|----|
| Applications Sun        | nmary  |                         |         |                         |          |                                 |              |                              |                     |                  |                                         |   |       |   |                 |   | ?  |
| Select the hyperlink or | the Ap | oplication ID column to | o acces | s the corresponding app | plicatio | n or select the hyperlink on th | ie Applicati | on Status column to view the | activities.         |                  |                                         |   |       |   |                 |   |    |
| Application ID          | ~      | Program Year            | .4      | Program Name            | v        | Application Status              | v            | Created Date                 | Modified Date ~     | Modified By      | <ul> <li>Ratified Contract #</li> </ul> | × | Print | ~ | Approval Letter |   |    |
| SF16171192              |        | 2016/2017               |         | SFSP                    |          | Pending Review                  |              | 3/23/2017 5:46 AM            | 1 3/28/2017 9.22 AM | CONTRACTOR NAMES |                                         |   | Print |   |                 | 3 | \$ |
|                         |        |                         |         |                         |          |                                 |              |                              |                     |                  |                                         |   |       |   |                 |   |    |

2. Review the **Application Log** for submission history located below the dashboard. Click the status to display the log.

| Application Log |                                          |                                 |                                   | ? |
|-----------------|------------------------------------------|---------------------------------|-----------------------------------|---|
| Action          | ~ Comments                               | <ul> <li>Modified By</li> </ul> | <ul> <li>Modified Date</li> </ul> | * |
| Submitted       | Dates of service may change as the summe | r gets closer.                  | 03/28/17 9.22:49 AM               | 0 |
|                 |                                          |                                 |                                   |   |